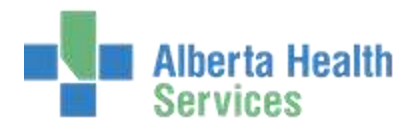

## **ITS – THERAPY SERVICES WORKFLOW**

#### **INPATIENT WORKFLOW**

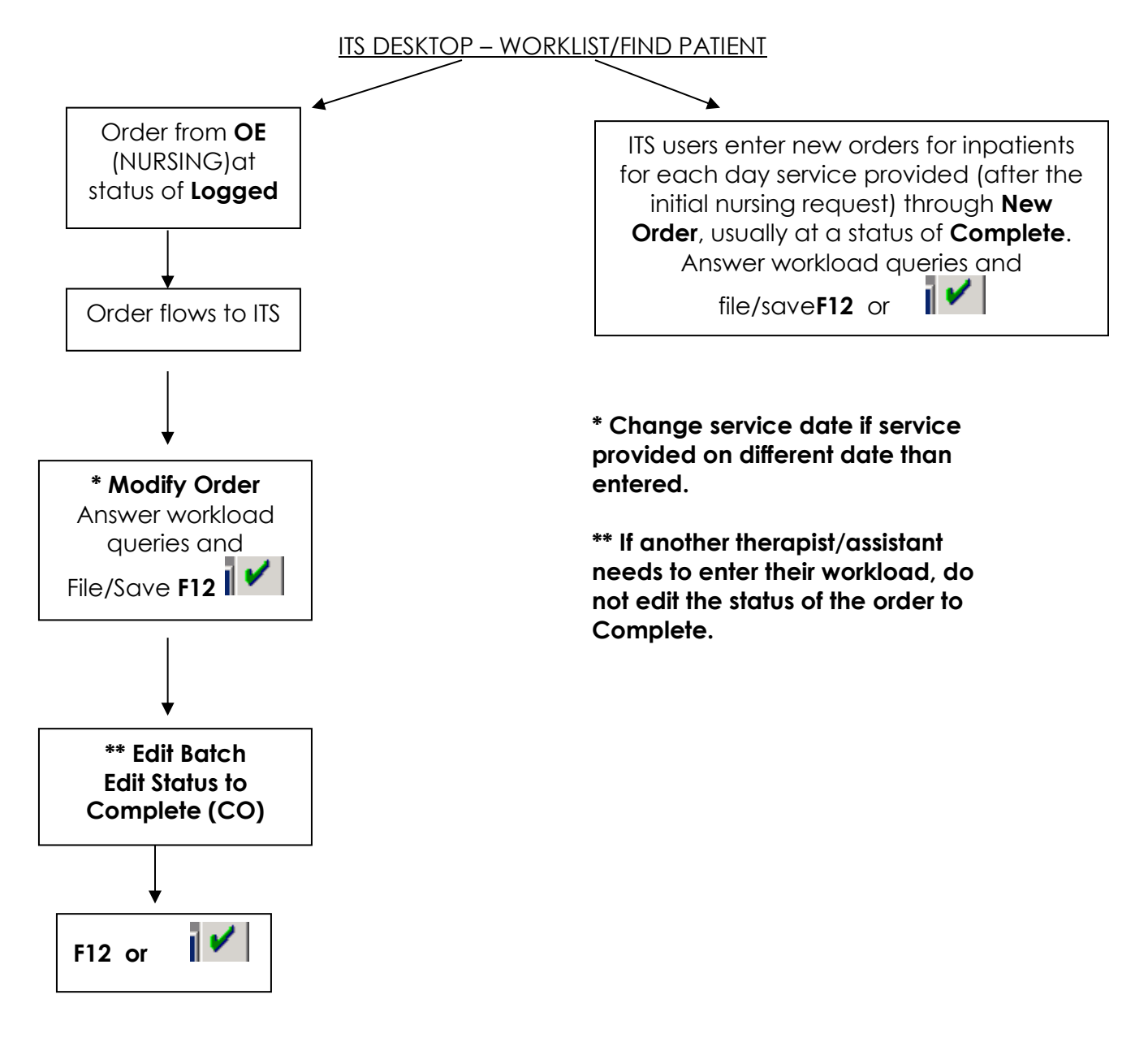

# ☆ Status of Order should be at Complete only after all service providers have entered associated workload for the visit

☆If a second visit occurs at a different time on the same day for an inpatient, enter a new order for that visit for that same date, regardless of which provider(s) sees the patient. i.e. inpatient seen by therapist(s) and/or assistant(s) at the same time in the a.m., one order with both providers' stats indicated. Then if provider(s) provide service to the same patient on same day in the pm; enter a new order/order set with workload queries answered for the provider(s).

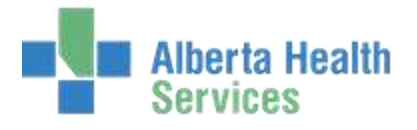

### **ITS -THERAPY SERVICES WORKFLOW**

#### **OUTPATIENT WORKFLOW**

ITS DESKTOP - WORKLIST/FIND PATIENT

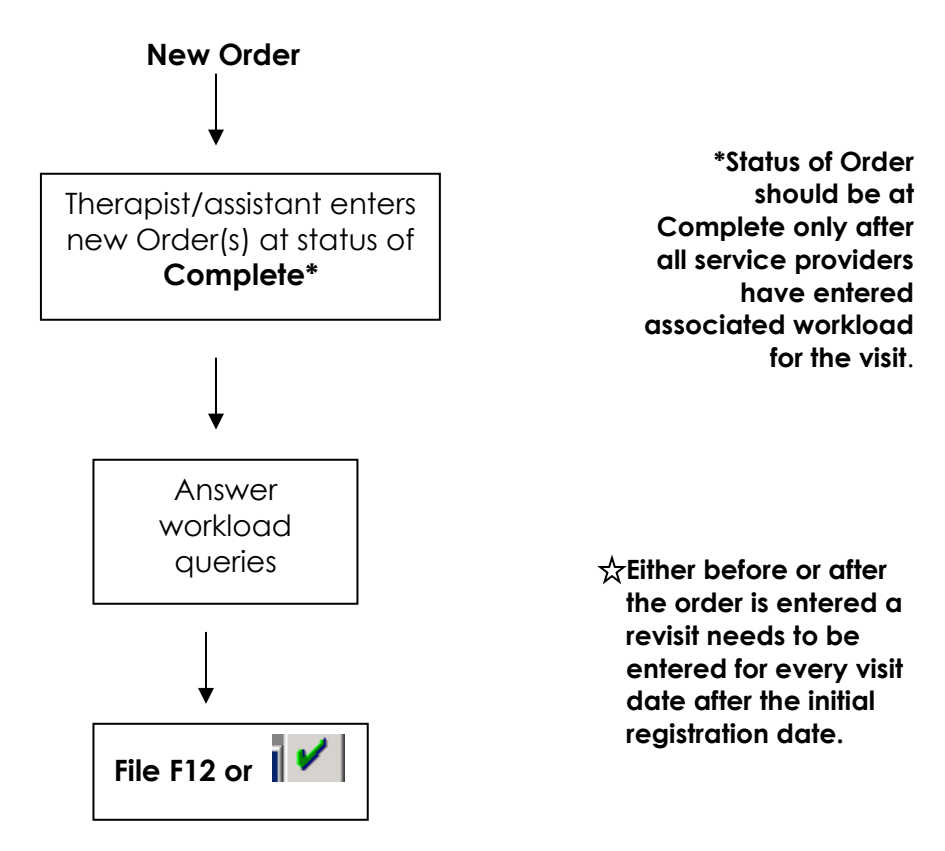

For subsequent visits after the initial visit, revisits will be entered and associated back to a Recurring Account by the front staff. When entering an order, if prompted "Acct# Name was registered for date (different than date service was completed) Ok Anyway?" Say Yes, as the revisits can be entered at a later date.

☆ If <u>2 separate visits</u> occur on same day for a patient, enter a new order for the second visit for that same date. As well, need 2 revisits entered for that date.

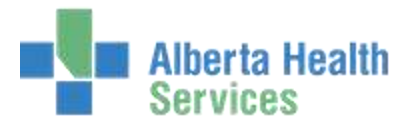

### **ITS -THERAPY SERVICES WORKFLOW**

#### **REGSITRATION PROCESS FOR RECURRING OUTPATIENTS**

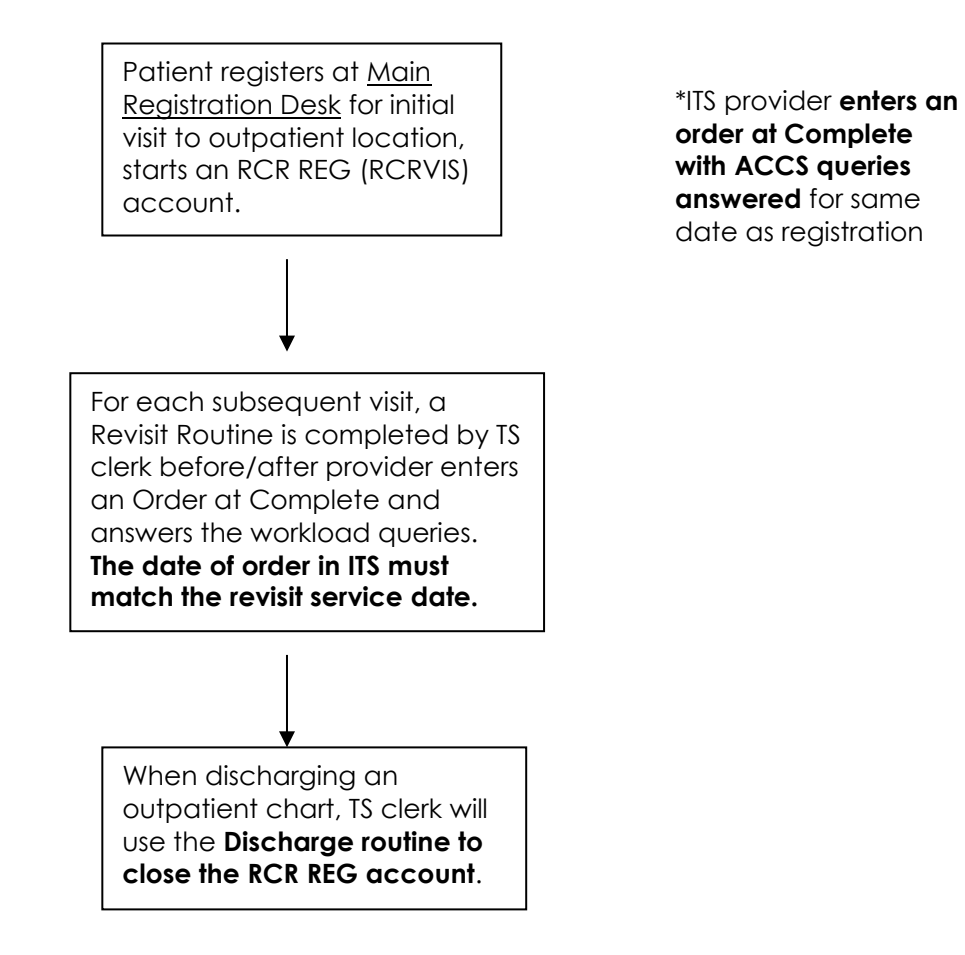

☆

If <u>2 visits occur on same day but at different times</u>, enter a **new order for each visit** for that same date, **as well a revisit needs to be entered** (two times for the same date, different times).

☆ The system will <u>automatically discharge</u> an account after there are no revisits entered within 180 days from the last date entered in Admissions.